## How to access the virtual front desk in Navigate

1. Access your student Rock portal and click the Navigate icon on your student dashboard.

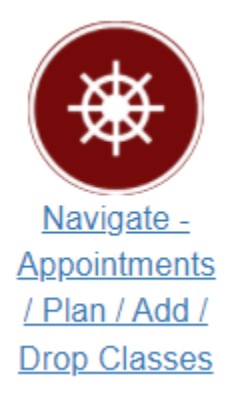

2. Click on the left menu item "Appointments".

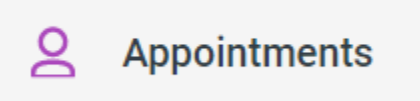

3. Next, click the "Schedule an Appointment" button.

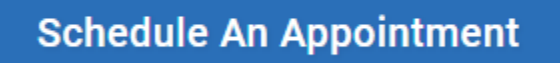

4. Select "View Drop-In Availability"

View Drop-In Availability

5. Select the department and service from the drop-down menu and click "Find Available Time".

| * Which department would you l<br>schedule an appointment with | ike to<br>? |
|----------------------------------------------------------------|-------------|
| × Financial Aid                                                | ~           |
| *Service                                                       |             |
| Check the status of n                                          | ~           |
| Find Available Time                                            |             |

6. Select the "Virtual Front Desk" option on the right-hand side.

## VIRTUAL FRONT DESK

Our Virtual Front Desk offers LIVE -REMOTE DROP-IN Student Support Services for the Student Affairs Division at Red Rocks Community College.

7. Click the "Check-in with first available" staff member

Check-in with first available

8. Follow the instructions the staff member has provided for the meeting type you have selected.